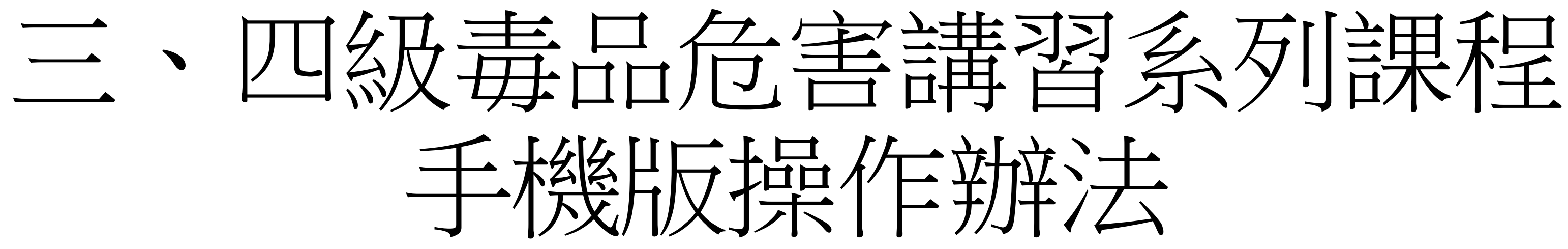

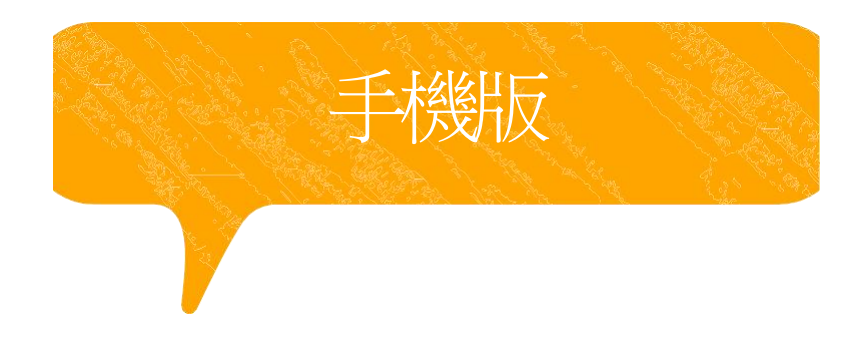

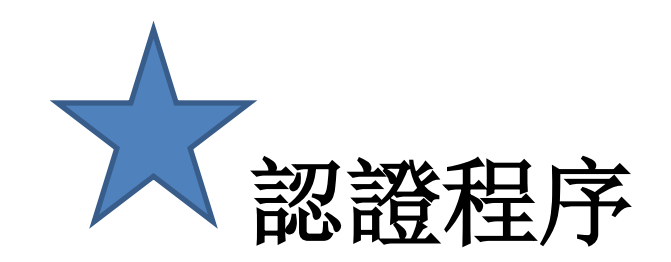

※因應武漢肺炎疫情,個案若至臺中市政府衛生局進行講習認定時,請務必配戴 口罩及相關證 明文件,若有相關疑問,請洽本局04-25265394分機5654趙先生。

# (一)檢附應備文件

1. 線上課程學習證明(須達滿分才算完成)。

2. 愛滋篩檢證明(請至本市區衛生所「事先」預約抽血)。 3. 有照片之正式身分證明文件(例如:身分證、駕照、護照、有照片之健保卡)。 (二)時數認證辦法

需本人親持網路課程完成證明及愛滋篩檢證明,至本局進行課程時數確認並同時 接受個別訪談,訪談後完成問卷,才可視為完成裁罰講習作業行政流程(線上課 程之時數認定提供1年最多4次之認定,惟應以不同套裝課程申請認定)。 (三) 訪談時間

每週一至週五,服務時間9:00-12:00;13:00-16:00開放現場訪談。

| 113年臺中市各區衛生所預約篩檢時間及聯絡窗口 |                  |           |                |  |
|-------------------------|------------------|-----------|----------------|--|
| ◎篩檢時段:周一到周              | 五 09:00-11:00及13 | :00-16:00 |                |  |
| 衛生所名稱                   | 預約聯絡電話           | 聯絡人       | 衛生所地址          |  |
| 大甲區衛生所                  | 04-26872153*28   | 林護理師      | 臺中市大甲區德興路81號   |  |
| 大安區衛生所                  | 04-26713681      | 蔡護理師      | 臺中市大安區中庄里中山南   |  |
| 大肚區衛生所                  | 04-26992111*22   | 童護理師      | 臺中市大肚區頂街里榮華街   |  |
| 大里區衛生所                  | 04-24060785*30   | 黃護理師      | 臺中市大里區大衛路82號   |  |
| 大雅區衛生所                  | 04-25661091*19   | 張護理師      | 臺中市大雅區中清東路232  |  |
| 太平區衛生所                  | 04-23938083*219  | 吳護理師      | 臺中市太平區中山路1段21  |  |
| 北屯區四民衛生所                | 04-24211945*2205 | 張護理師      | 臺中市北屯區后庄路 1062 |  |
| 北屯區軍功衛生所                | 04-22392638*203  | 黃護理師      | 臺中市北屯區軍功路2段16  |  |
| 北區衛生所                   | 04-22359182*109  | 宋護理師      | 臺中市北區永興街301號4槽 |  |
| 外埔區衛生所                  | 04-26833208*34   | 林護理師      | 臺中市外埔區大同里甲后路   |  |
| 石岡區衛生所                  | 04-25722314*24   | 張護理師      | 臺中市石岡區萬安里石岡街   |  |
| 后里區衛生所                  | 04-25562048*22   | 古護理師      | 臺中市后里區敦西里公安路   |  |
| 西屯區衛生所                  | 04-27027068*26   | 彭護理師      | 臺中市西屯區西屯路2段29  |  |
| 中西區衛生所                  | 04-22223811*325  | 詹護理師      | 臺中市西區民權路105號   |  |
| 沙鹿區衛生所                  | 04-26625040*221  | 莊護理師      | 臺中市沙鹿區洛泉里文昌街   |  |
| 和平區梨山衛生所                | 04-25989540*18   | 廖護理師      | 臺中市和平區梨山里中正路   |  |
| 和平區衛生所                  | 04-25942782*219  | 劉護理師      | 臺中市和平區南勢里東關路   |  |
| 東區衛生所                   | 04-22834121*304  | 張醫檢師      | 臺中市東區信義街142號   |  |
| 東勢區衛生所                  | 04-25873872*17   | 林護理師      | 臺中市東勢區中寧里豐勢路   |  |
| 南屯區衛生所                  | 04-23827640*105  | 林護理師      | 臺中市南屯向心南路811號  |  |
| 南區衛生所                   | 04-22629735*103  | 呂護理師      | 臺中市南區南和里工學路7   |  |
| 烏日區衛生所                  | 04-23381027*211  | 陳護理師      | 臺中市烏日區烏日里長樂街   |  |
| 神岡區衛生所                  | 04-25622793*32   | 梁護理師      | 臺中市神岡區神岡路2號    |  |
| 梧棲區衛生所                  | 04-26562809      | 謝護理師      | 臺中市梧棲區中山里雲集街   |  |
| 清水區衛生所                  | 04-26222639*307  | 阮護理師      | 臺中市清水區中山路92號   |  |
| 新社區衛生所                  | 04-25811704*20   | 莊護理師      | 臺中市新社區新社里興社街   |  |
| 潭子區衛生所                  | 04-25324643*202  | 蕭護理師      | 臺中市潭子區中山路2段24  |  |
| 龍井區衛生所                  | 04-26352228*204  | 徐護理師      | 臺中市龍井區沙田路4段24  |  |
| 豐原區衛生所                  | 04-25261170*17   | 江護理師      | 臺中市豐原區中興路136號  |  |
| 霧峰區衛生所                  | 04-23393022*13   | 陳護理師      | 臺中市霧峰區民生路1-9號  |  |

圵 山南路333號 華街1號 耟 232號 213-1號 52號 16號 4樓 后路3段1062號 岡街6號 安路86號 299號 昌街20號 E路68號 關路3段132號 势路490號 淲 格72號2樓 樂街136號 【街70巷3號 性街4段1號 241巷5號 243號 號1樓

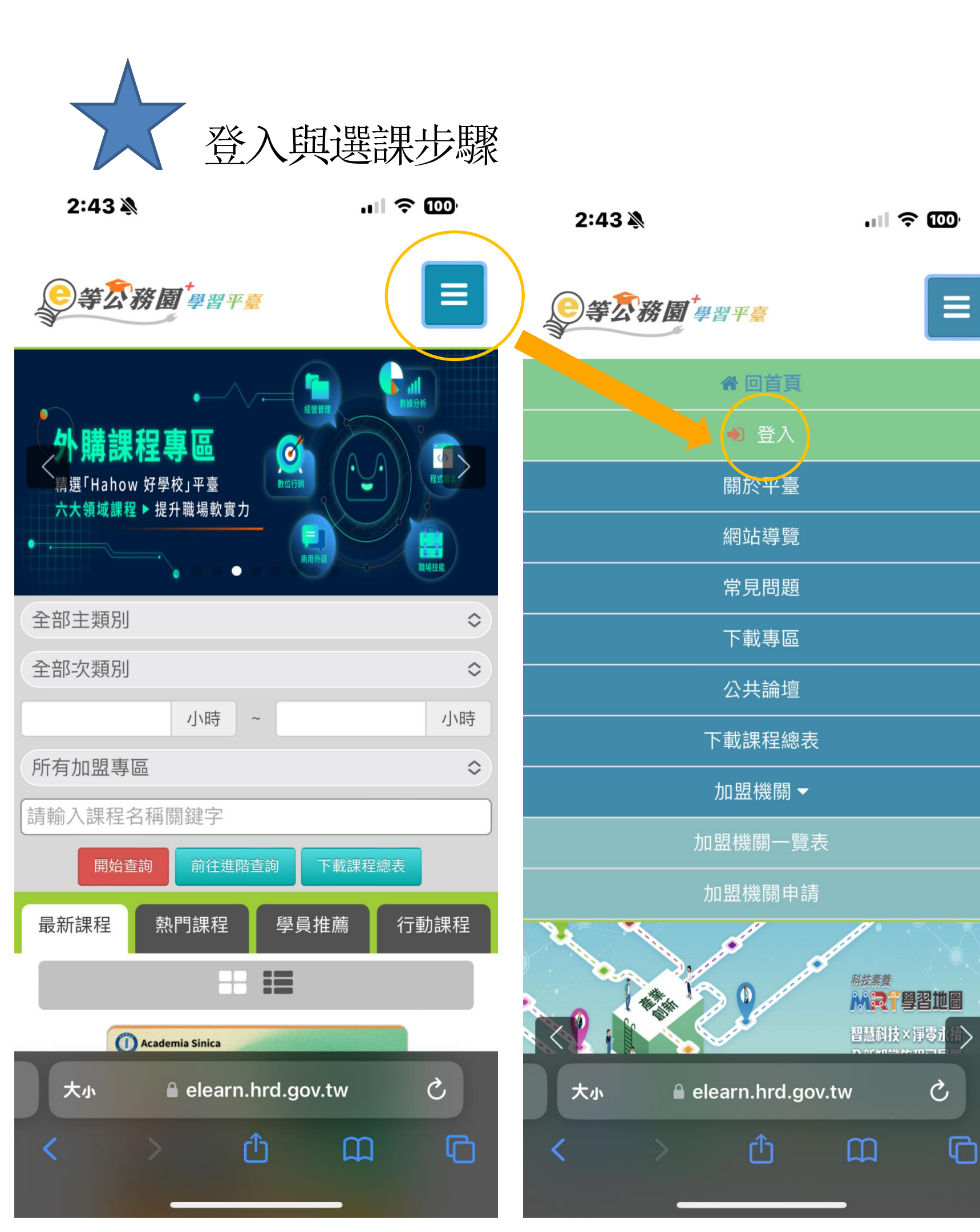

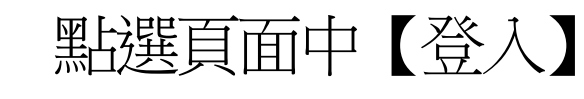

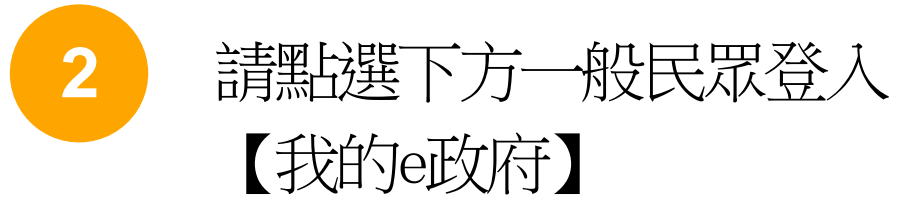

2:44

.... 🗢 🔟

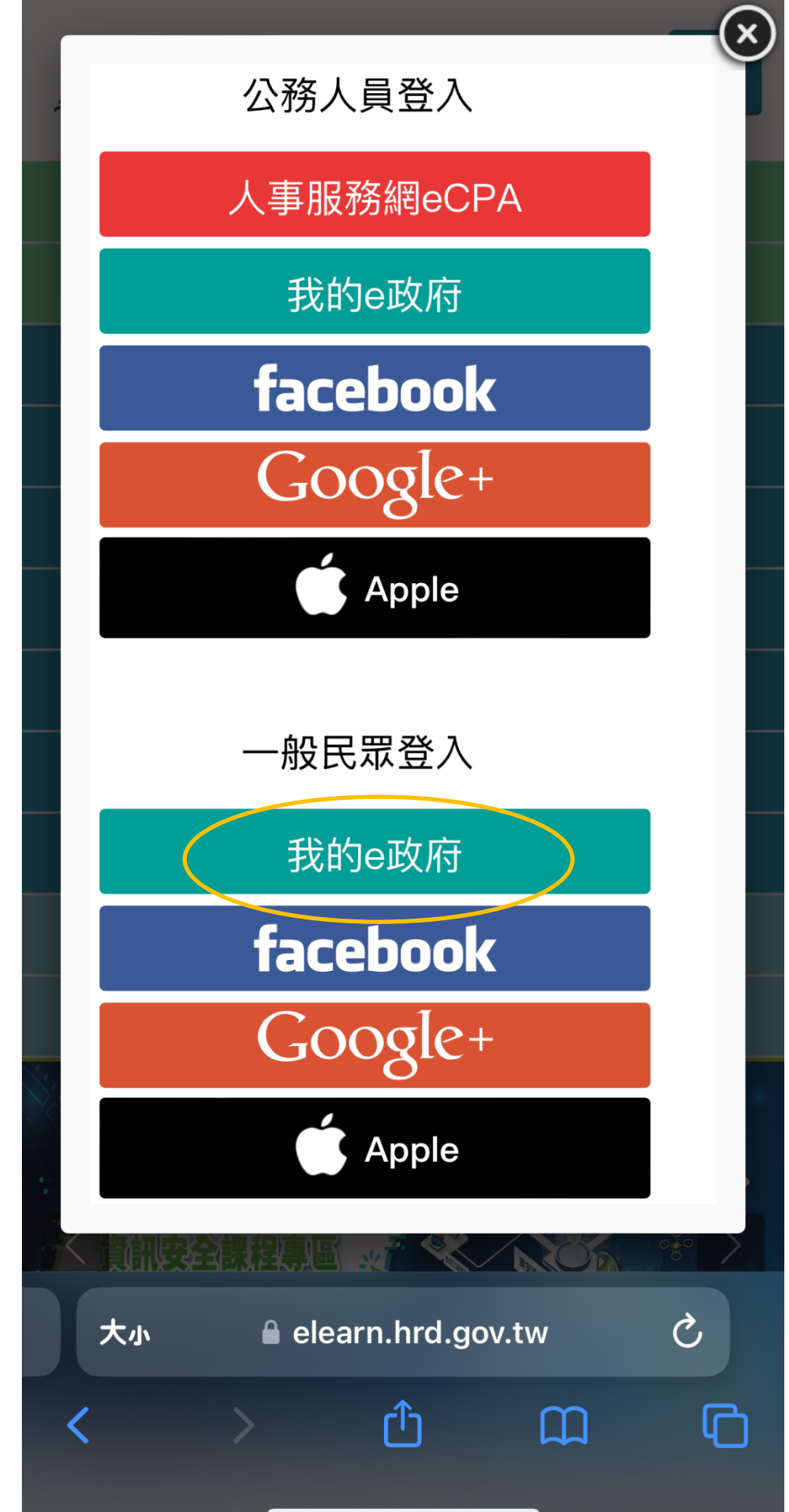

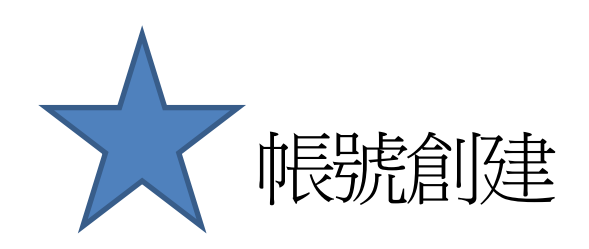

點選 登入我的e政府 ,按【我的E政府帳號登入】 ,並點選加入會員 填入個人正確資訊(身分證以及手機號碼必填)

請點選[登入我的e政府]

1. 如需學習時數證明,須完成以下 2項任一項。如下:

> (1)於我的E政府上傳自然人憑 諮。

(2)於我的E政府註冊會員時, 務必填寫完整姓名跟身分證字 號。

- 2. 如不需學習時數證明,可使用一 般會員帳號登入。
- 3. 於本平臺以 Google 或 Facebook 帳號登入,因無法識 別身分,學習紀錄無法與我的e政 府帳號進行合併。

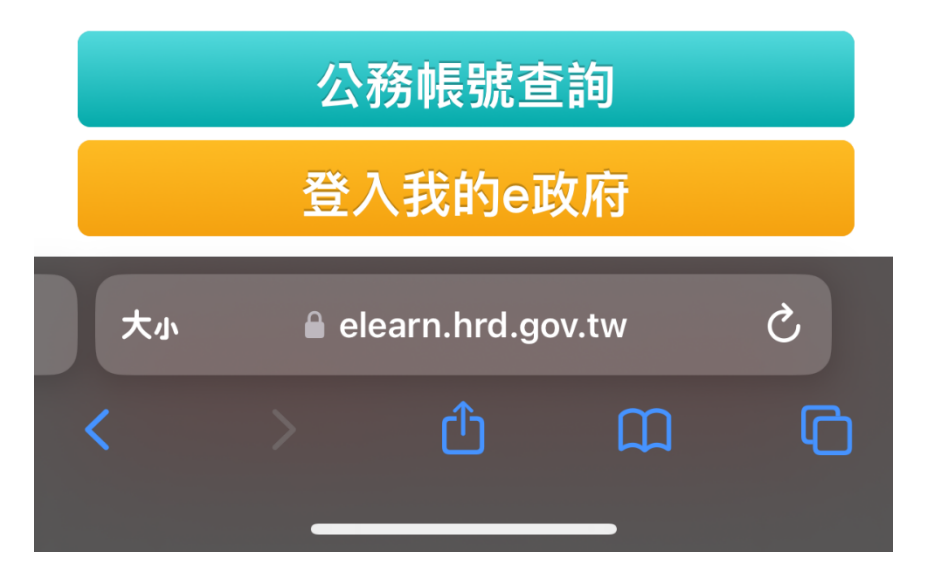

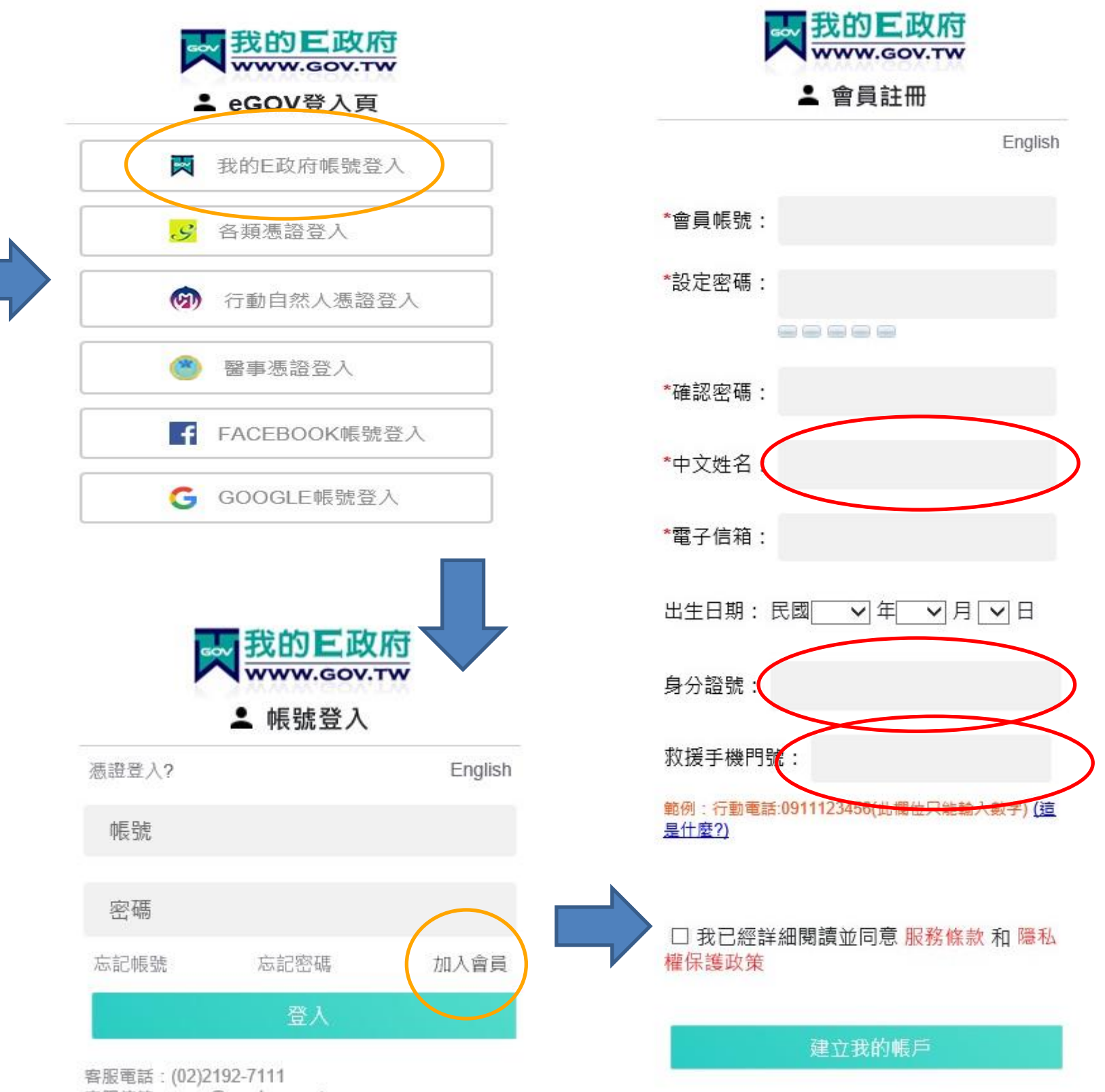

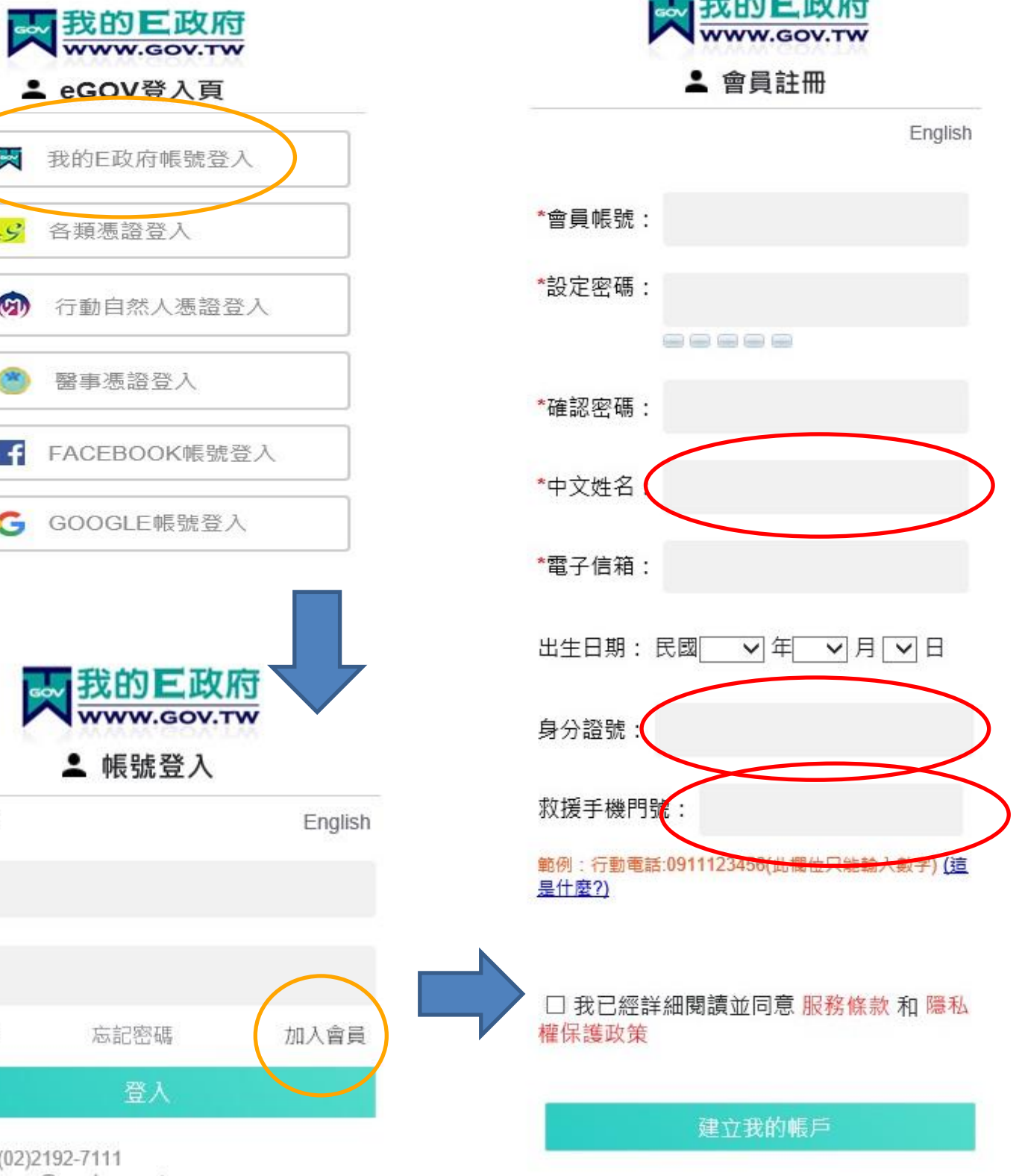

客服信箱:egov@service.gov.tw

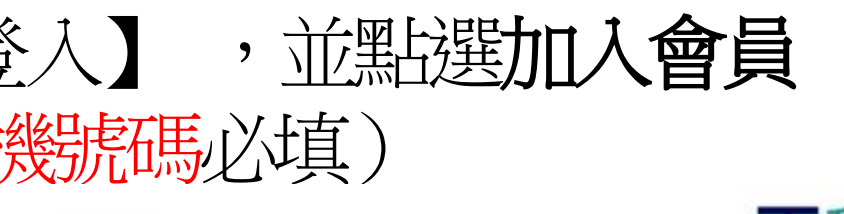

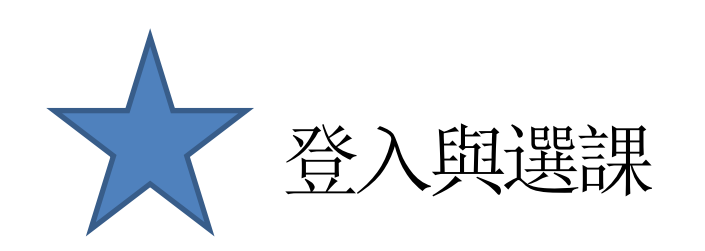

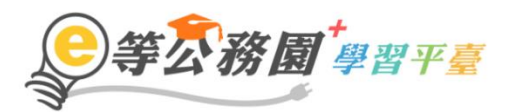

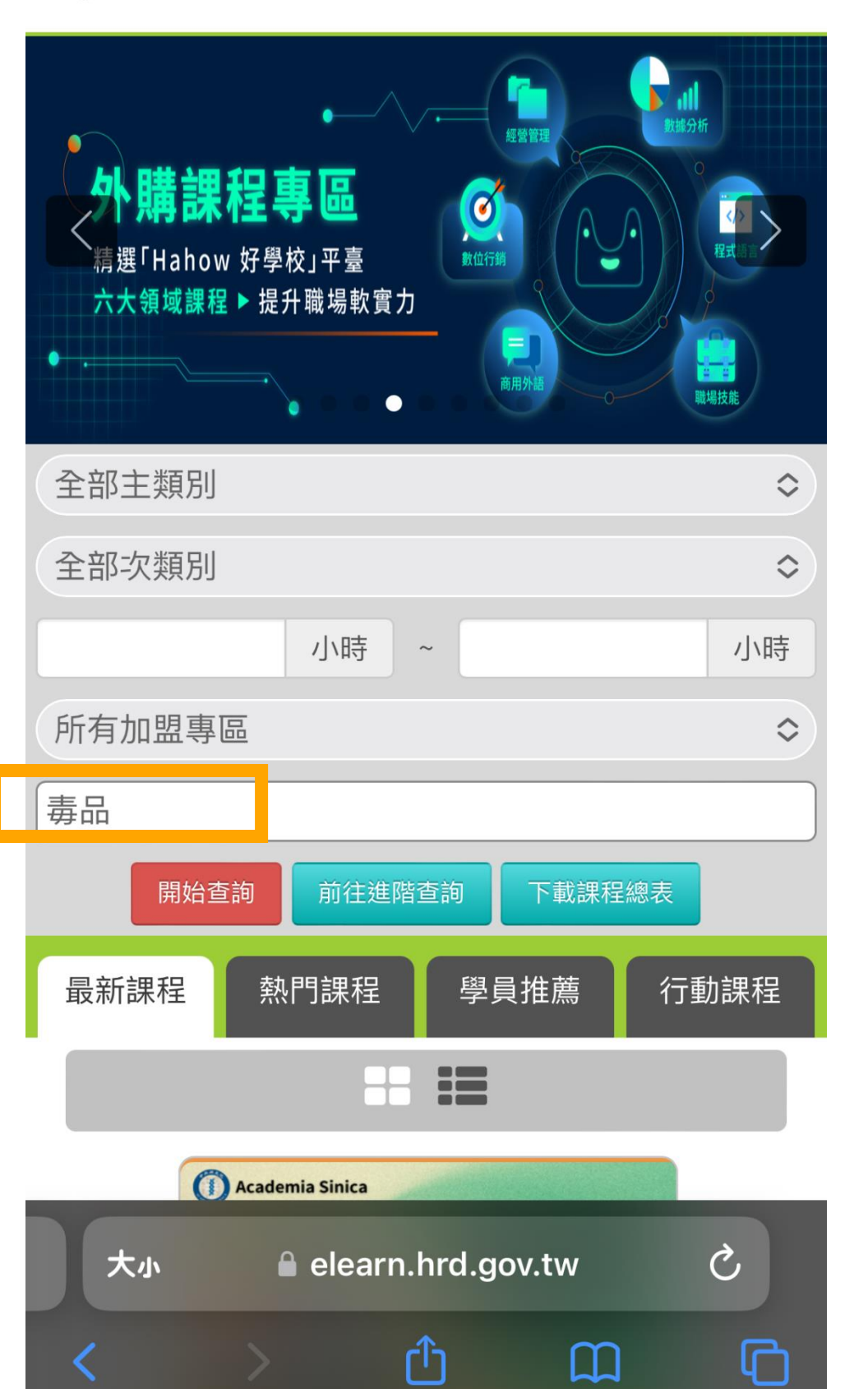

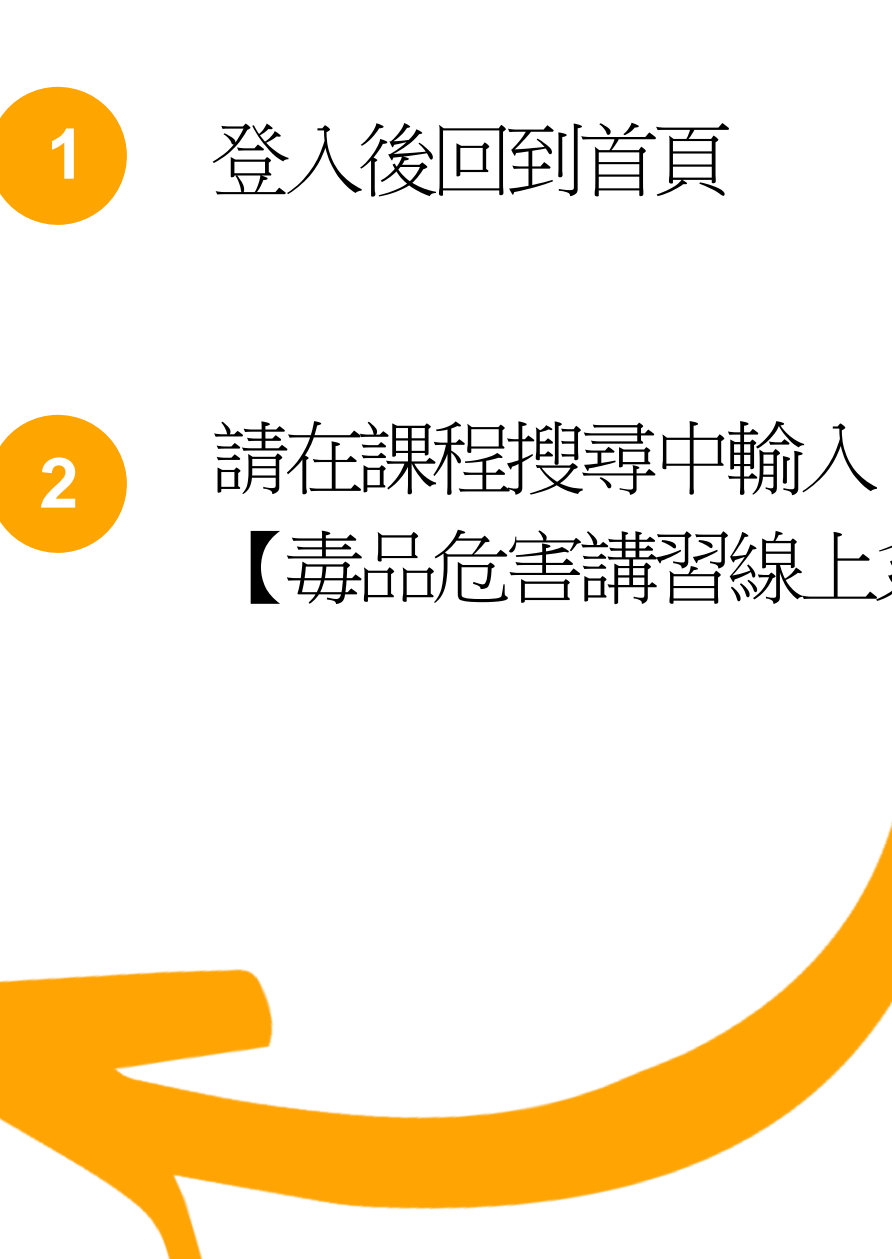

# 【毒品危害講習線上系列課程】

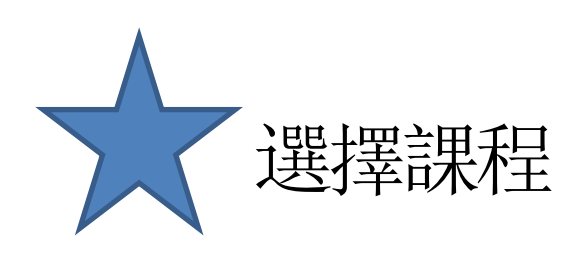

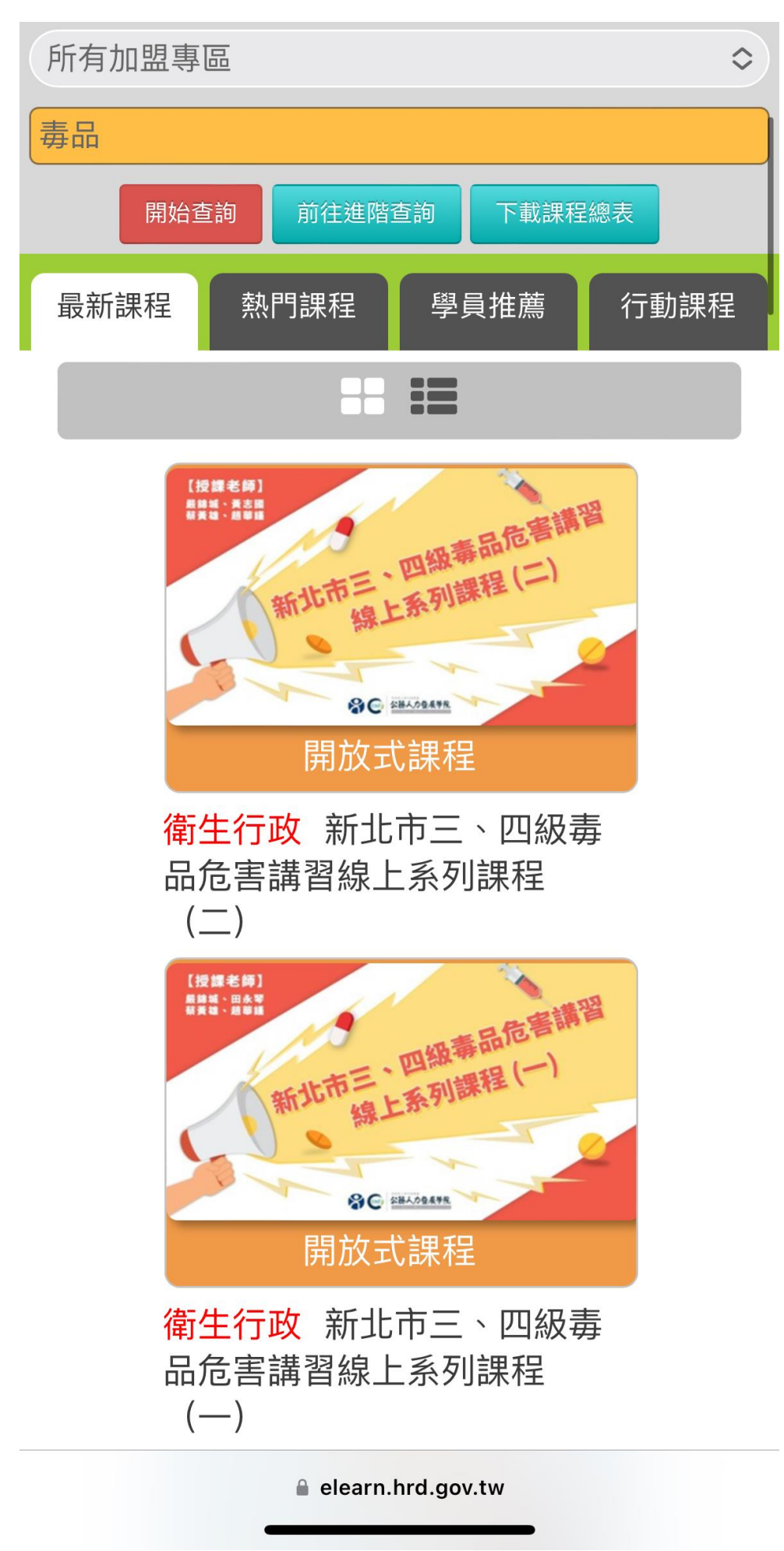

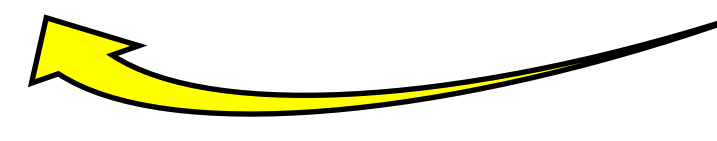

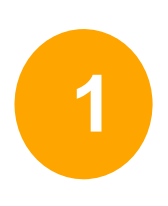

# 搜尋成功後就可以看到 有2堂課程可以選

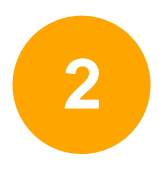

初次被查獲請選擇(一) 被查獲二次以上請選擇(二)

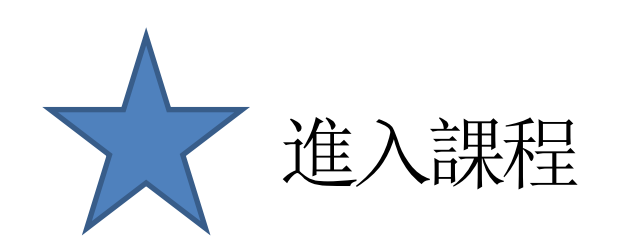

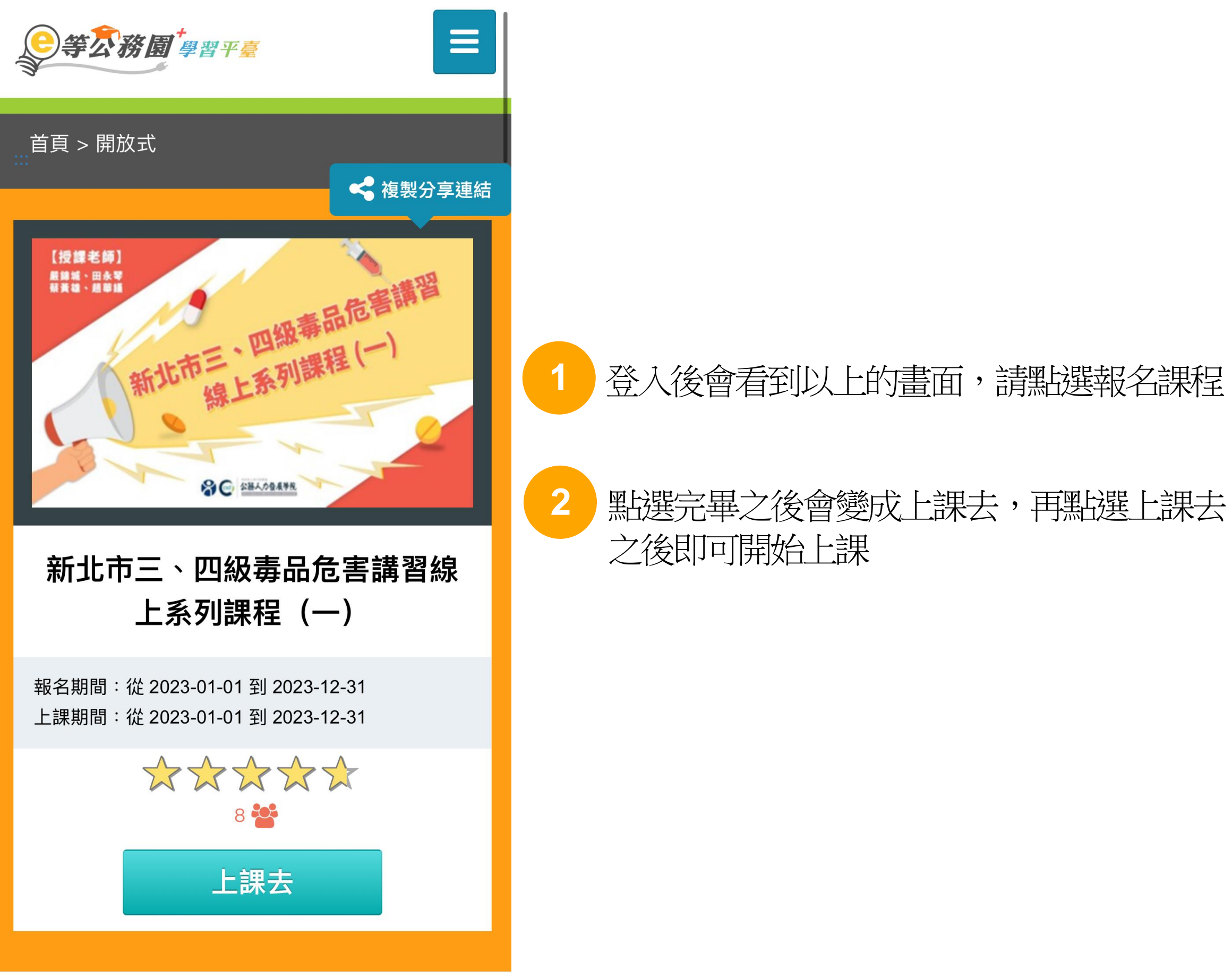

elearn.hrd.gov.tw

### 登入後會看到以上的畫面,請點選報名課程

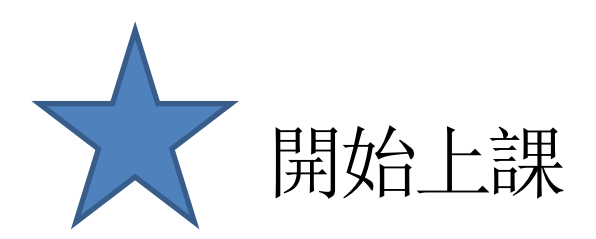

| 彩北市政府<br>New Taipei City Government                     | 彩 新 4 4 年 世 3 4 6 上 5 5 1 4 8 | 到版大相差<br>可成市政府<br>New Taipei City Government |      |
|---------------------------------------------------------|-------------------------------|----------------------------------------------|------|
| 新北市三、四級毒品危害講習線上系列課                                      | ■ 新北市二 四級毎面厄吉蒔首級上系列誌<br>程(二)  | 新北市三、四級毒品危害講習線                               | 上系列課 |
|                                                         |                               | 程()<br>☞ 離開課程                                |      |
| ○ 環境檢測                                                  | 1/1                           | 學習互動區                                        |      |
| ○ 課程首頁                                                  |                               | 開始上課                                         | >    |
| ○ 新手上路                                                  |                               | 評量區                                          |      |
| □ 認識毒品篇(累犯)                                             |                               | 測驗/考試                                        | >    |
| ─ ○ 1.1毒品的藥性分類                                          |                               | 問卷/評價                                        | >    |
| 01.2長期濫用的危害                                             |                               | 資訊區                                          |      |
| ○ 1.3混毒的潛在風險                                            | ◇ 長期濫用的危害                     | 學習夥伴                                         | >    |
| <ul> <li>○ 1.4排毒針的功效</li> <li>○ 1.5買 〒 測驗</li> </ul>    |                               |                                              | >    |
| ■ 最新修法篇                                                 |                               | ☞ 1.2長期濫用的危害                                 | < >  |
| <ul> <li>2.1毒品的定義</li> <li>2.2毒品罰多重-製造、販賣及運輸</li> </ul> | 度<br>膀胱<br>開子                 | 1/1                                          |      |
| ○ 2.3 毒品罰多重-施用及持有                                       | 品。                            |                                              |      |
| 大小 Intpc.elearn.hrd.gov.tw C                            | 大小 🔒 ntpc.elearn.hrd.gov.tw さ | 大小 🔒 ntpc.elearn.hrd.gov.tw                  | Ś    |
| < >                                                     | < > 企 瓜 G                     | < > ① 血                                      | G    |

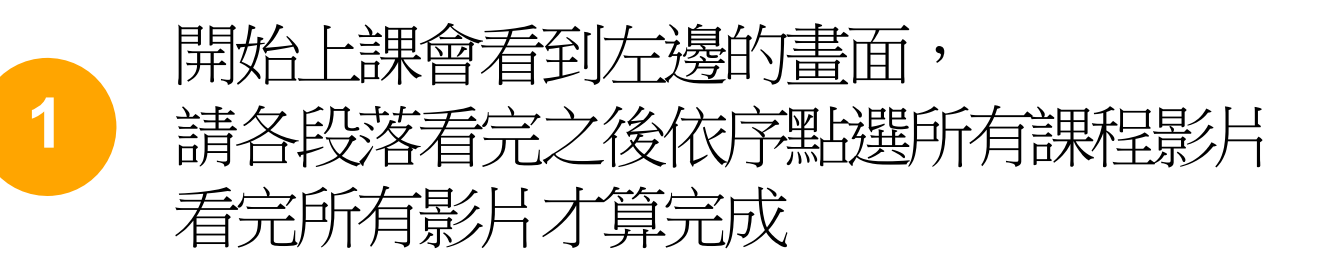

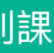

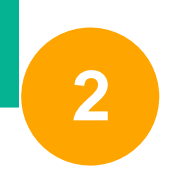

# 課程上完之後也需要完成評量區的 **測驗/考試**以及問卷/評價才能印出完課證明

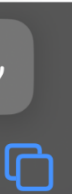

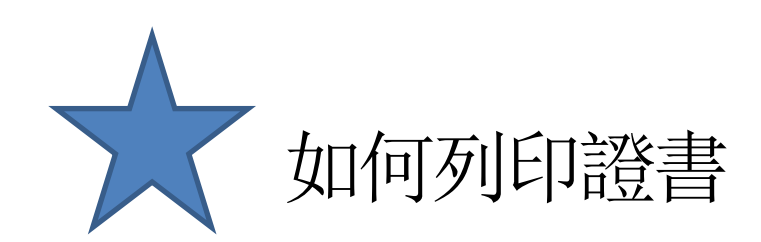

### 我的學習歷程

※終身學習時數上傳成功僅代表資料已上傳,並不代表已取得認證時數,尚需由終身學習入口網站排程入檔,作業時間約3天,請於上傳成功3天後至「終身學習入口網站(點此連結可直接登入)」查詢。

- ▶ 『 ,這是您第63次進入這裡
- ▶ 上次進入時間是: 2023-12-06 14:45:16
- ▶上次來自於:220.138.127.151
- ▶ 今年已取得的認證時數:15.0小時
- ▶ 未完成課程數:0
- ▶ 待填問卷數:0
- ▶ 待完成測驗數:0
- ▶ 待繳作業數:0
- ▶ 在線上/總學習夥伴:0/0
- ▶ 未讀文章數:0
- ▶ 終身學習時數最後上傳時間:2023-08-09
   01:28:23
- ▶ 環境教育時數最後上傳時間:2023-07-13
   00:23:09 上傳成功
- ▶ 教師研習時數最後上傳時間:——

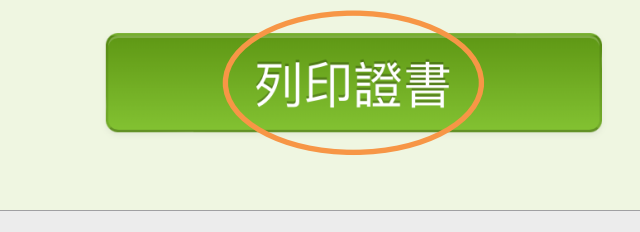

elearn.hrd.gov.tw

## 點擊右上角目錄→學習紀錄 您將會進入此頁面

# 點選下方「列印證書」 把要列印的課程打勾(勾要印的那堂就好)

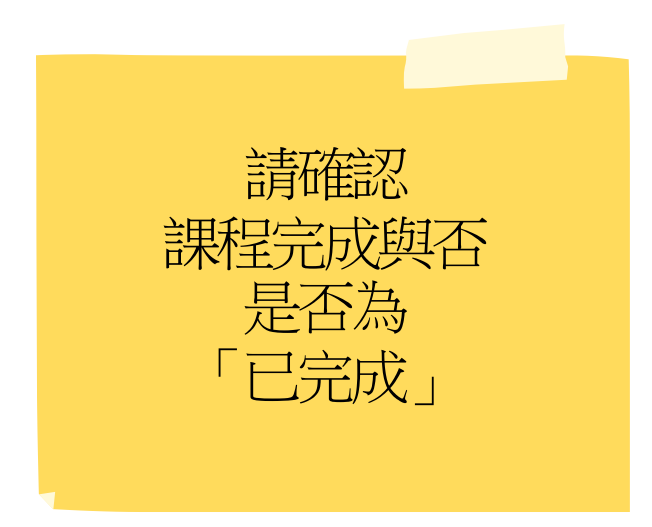